### **EMPYREAN**

Lawrence Livermore National Laboratory

# 2024 Open Enrollment

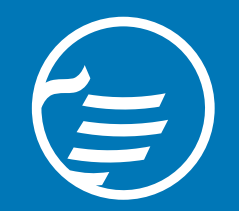

### Ę

# Welcome!

- Your Panelists
  - Empyrean Customer Care Center
  - Housekeeping
    - All participants are muted to reduce background noise
    - To ask a question, click the Q&A section on your screen to add your question. We'll cover them at the end of the presentation
    - Any participant specific question will be reviewed after the webinar to protect personal health information
  - What we'll cover today:
    - Empyrean 2024 Enrollment

## Empyrean Customer Care Center

What to expect:

- Login to Compass
- 2024 Open Enrollment Review
- Online Enrollment Navigation
- Billing Services
- Medicare Eligible Reminders

## 2024 Open Enrollment Details

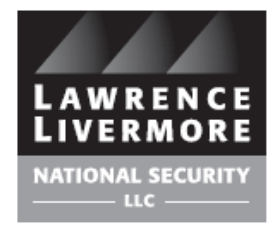

- Open Enrollment began Monday October 23rd and ends Friday November 10th
- Your 2023 coverage will roll over to 2024 and be updated for 2024 pricing
- You can enroll online at <u>www.llnsretireebenefits.com</u>
- You can also enroll via the Customer Care Center at 1-844-750-5567

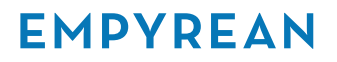

## Login

### www.llnsretireebenefits.com

If this is your first-time logging in, click REGISTER and following the steps to setup a User ID and Password.

If you've been here before, enter your User ID and Password.

If you've forgotten your User ID you can click "Did you forget your User ID?"

Forget your password, click "Did you forget your Password?"

Call us for help at 1-844-750-5567

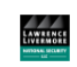

#### Welcome to the LLNS Retiree Benefits Website

This easy-to-use application places the power to manage your benefits at your fingertips. Here you'll find detailed information and helpful guidance regarding all of the retirement benefits available to you. Browse your coverage options, select the plan that's right for you and your family, and enroll in your retirement benefits with just a few clicks. Come back to review your selections and update your information at any time.

This portal is available 24/7, providing convenient access to your personal information, election history, beneficiary designations, and more.

Already registered? Enter your User ID and Password below to login.

First time visiting? If you do not have a User ID or Password, please click Register to create one.

For questions or issues with logging into the site, please contact the Empyrean- Lawrence Livermore Customer Care Center at 1-844-750-5567 between 7:00 am - 5:00 pm PST.

| User ID  |                                |
|----------|--------------------------------|
|          |                                |
|          | Did you forget your User ID?   |
| Password |                                |
|          |                                |
|          | Did you forget your Password ? |
|          |                                |
| REGISTER | English (US) 🗸                 |

## Homepage

On the homepage, enrollment and resources are just a click away! View Plan Documents, Vendor phone numbers, link to Billing Services and much more! Ready to enroll for 2024? You'll be prompted to complete your open action items. Click and follow the screens to enroll!

#### Welcome to your Retirement Benefits Portal!

Open Enrollment is here! Review your OE Retiree Benefits Guide located under Resources Information for more details! Open Enrollment ends November 11th!

Need to change your email address, phone number or address? Click Change Your Benefits below and select the Personal Information Change event.

CHANGE YOUR CURRENT BENEFITS

CURRENT BENEFITS

**BENEFIT HISTORY** 

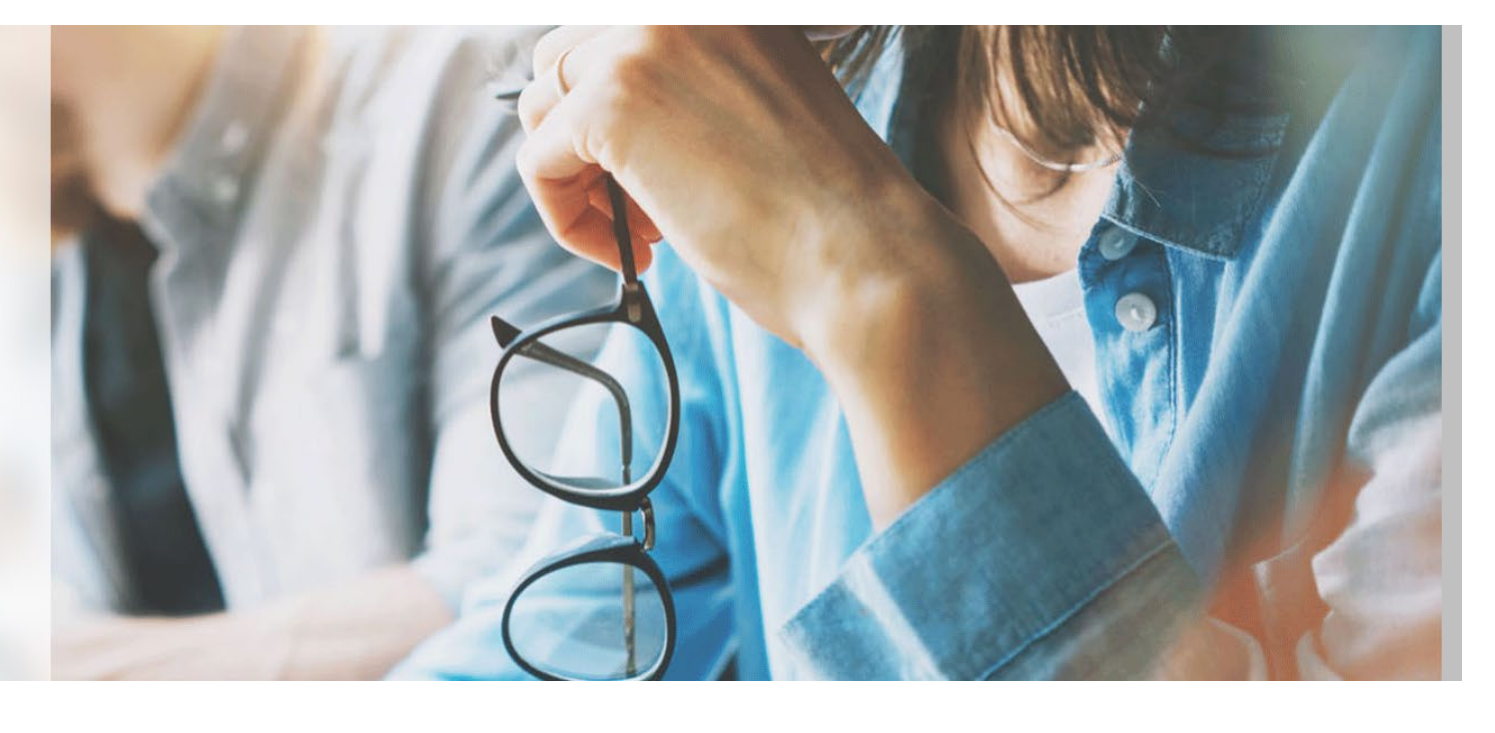

# **My Information**

Step 1

- Review your personal information.
- Click EDIT to make any changes.
- Make sure you have a valid email address on file! Click EDIT to add or change your email address
- Click EDIT to change your mailing address
- Click I'M DONE REVIEWING MY INFORMATION to continue.

|         |                                    | () op           |
|---------|------------------------------------|-----------------|
|         |                                    | M               |
|         | Part Part 1 8/ 1 750 5527          | M               |
|         | mer care center at I-844-750-5507, | 5               |
|         |                                    |                 |
| EDIT    | EDIT                               |                 |
|         | FIRST NAME                         |                 |
|         |                                    |                 |
|         | SUFFIX                             |                 |
|         |                                    |                 |
|         |                                    |                 |
|         |                                    |                 |
|         |                                    |                 |
|         |                                    |                 |
|         |                                    |                 |
|         |                                    |                 |
| EDIT    | EDIT                               |                 |
|         |                                    |                 |
|         |                                    |                 |
|         | 0                                  | UNCHANCED ELECT |
| ADD NEW | ADO NEW I'M DONE REV               | IEWING MY IN    |
|         |                                    | CO BACK 1       |

## **Medicare Questions**

Step 2

- Confirm your Medicare information is correct if applicable.
- If you need to correct any information, you can edit/update any of these fields
- If not Medicare eligible, then click I'M READY TO PROCEED to continue.

# My Dependents

Step 3

- Review your Dependent information.
- To add Spouse and/or Child(ren) click ADD NEW.
- If proof of a dependent's relationship is required, PENDING appears in the VERIFICATION Status for that dependent.
- Click I'M DONE REVIEWING WITH DEPENDENTS to continue.

#### **IMPORTANT!**

Enrolling a dependent into a benefit plan is a TWO STEP PROCESS. The Dependent must be eligible and listed on your My Dependents page THEN you must enroll your dependent into each requested benefit plan.

| More HELP EN      MAIN MERSI      More HELP EN     MAIN MERSI      More HELP EN     MAIN MERSI      More HELP EN     MAIN MERSI      More HELP EN     MAIN MERSI      More HELP EN     MAIN MERSI      More HELP EN     MAIN MERSI      More HELP EN     MAIN MERSI      More HELP EN     MAIN MERSI      More HELP EN     MAIN MERSI      More HELP EN     MAIN MERSI      More HELP EN     MAIN MERSI      More HELP EN     MAIN MERSI      More HELP     Main MERSI      More HELP     Main MERSI      More HELP     More HELP     MAIN MERSI      More HELP     Main MERSI      More HELP     Main MERSI      More HELP      More HELP      Main MERSI      More HELP      Main MERSI      More HELP      More HELP      More HEL      More HELP      More HELP      More      More HELP      More HELP                                                                                                    |          |
|----------------------------------------------------------------------------------------------------|----------|
| My Dependents       Important Service According to Service According to Se                                                                                                    | J *      |
| My DEPEndences         Important Control         Important Control         Important Contrent Control         Important Control                                                                                                    | DPEN EN  |
| Please review your dependent information. Click IM DONE WITH DEPENDENTs to continue.       Important information Reparation Dependent Coverage       Important information Reparation Dependent to coverage dependent to coverage depand wates can be covered until the end of the month in which they turn 26 years of age.         Vou must provide pendents can be covered until the end of the month in which they turu 26 years of age.       Covernent to coverage dependent                                                                                                    |          |
| Minoconstruction     Important for coverage, documents must be submitted to Empyrean - Lawrence Livermore Customer Care Center within 30 days of the event.     Important for coverage, documents must be submitted to Empyrean - Lawrence Livermore Customer Care Center within 30 days of the event.     Important for coverage, documents must be submitted to Empyrean - Lawrence Livermore Customer Care Center within 30 days of the event.     Important for coverage, documents must be submitted to Empyrean - Lawrence Livermore Customer Care Center within 30 days of the event.     Important for coverage, documents must be submitted to Empyrean - Lawrence Livermore Customer Care Center within 30 days of the event.     Important for coverage, documents for church issued       Marage Certificate (government or church issued)     Arange Certificate (government for church issued)     Important for church issued       Vou are adding a Egaint ladopted/Size Ohligitent:     Acometry of the event for the certificate     Important for church issued       Vou are adding a Legai Ward:     Acometry of Pederal Tax Return     Important for church issued Birth Certificate       Vou are adding a Legai Ward:     Acometry     Important for the month in which they sture IB years of age.       My Dependents     Acometry     Important for the month in which they sture IB years of age.       My Dependents     Acometry     Important for the month in which they sture IB years of age.       Von Res     Important for the end of the month in which they sture IB years of age.     Important for the end of the month in which they sture IB years of age.       Von Res     Importan                                                                                                    | My Intor |
| Internation Information Reservation Coverage         Important Uniformation Researching of Segmentation Coverage, documents must be submitted to Empyrean - Lawrence Livermore Customer Care Center within 30 days of the event.         Important - Lawrence Livermore Customer Care Center within 30 days of the event.           Empyrean - Lawrence Livermore Customer Care Center Do Box 2007         Bealang, 17, 77, 402         Important - Lawrence Livermore Customer Care Center within 30 days of the event.         Important - Lawrence Livermore Customer Care Center within 30 days of the event.           Important - Lawrence Livermore Customer Care Center Do Box 2007         Bealang, 17, 77, 402         Important - Lawrence Livermore Customer Care Center within 30 days of the event.         Important - Lawrence Livermore Customer Care Center within 30 days of the event.           Important - Lawrence Livermore Customer Care Center Do Box of Domettic Partners Determined on the state, county, or city, Afridavits of Registered Domettic Partners Diand Downers Diant Downers Diant Downe                                                                                                    | dy Depe  |
| Hyou are adding a Legal Ward:<br>0 owened to exover age. documents must be submitted to Empynean - Lawrence Livermore Customer Care Center within 30 days of the event.<br>Empynean - Lawrence Livermore Customer Care Center<br>0 Box 2007<br>Berlane, 1X 77402<br>Berlane, 1X 77402<br>Berlane, 1 | Select B |
| Empirent - Lawrence Livermore Customer Care Center<br>Do Box 207<br>Bellaire, 1X, 7X-022<br>Fax # 866-754-1396<br>If you are adding a Spoule or Domestic Partner:<br>• Maringe Certificate (povernment or chrunch issued)<br>• Add fullozot, ometic partnerships mut be registered with the state, county, or city. Affidavits of Pegistered Domestic Partnership and Proof of Joint Ownership or Federal Tax Returns will no<br>longer be accepted. If no registration is available, the dependent mut be a spouse to be an eligible dependent<br># you are adding a Bitri/Addopted/Sep Childjeng:<br>• Ownerment Lissued Bitri Certificate<br>• Adoption Certificate<br>• Adoption Certificate<br>• Addinet of Regendents: an be covered until the end of the month in which they turn 18 years of<br>• Generic true covered until the end of the month in which they turn 28 years of age.<br>• My Dependents<br>• My Dependents<br>• My Dependents can be covered until the end of the month in which they turn 28 years of age.<br>• Update your dependents when you experience a family status change [ie, a bitrh/adoption,<br>• marringe, downed, eath in the family, etc.)                                                                                                    |          |
| DP Box 2307         Bellare, TX 7402         Fax: #865756-1395         You are adding a Spouse or Domestic Partner:         I Marrage Certificate (government or church issued)         A of 11/2020, connectic partnerships must be registered with the state, county, or city. Affidavits of Registered Domestic Partnership and Proof of Joint Ownership or Federal Tax Returns will no<br>longer be accessed. If the registration is available, the dependent must be a spouse to be an eligible dependent.         If you are adding a Birth/Adopted/Step Child(ren):         • Overnment Issued Birth Certificate         • Adoption Certificate         • Adoption Certificate         • Adoption Certificate         • Adoption Certificate         • Overnment Issued Birth Certificate         • Adoption Certificate         • Overnment Issued Birth Certificate         • Adoption Certificate         • Overnment Issued Birth Certificate         • Addidavit of Registered Domestic Partnership and Proof of Joint Ownership or Federal Tax Return         • You are adding a Legal Ward:         • Decumentation showing legal custody and a copy of Federal Tax Return         My Dependents       ADD NEW         • WONE       ADD NEW         • Update your dependents when you experience a family status change (ie, a birth/adoption, marring), divoc, cleant in the family exits.       Morenerstificate family exits.                                                                                                    | Confir   |
| Here adding a Spouse or Domestic Partner:     Narringe Certificate (government or church issued)     Add inf2020, domestic partnerships must be registered with the state, county, or city. Affidavits of Registered Domestic Partnership and Proof of Joint Ownership or Federal Tax Returns will no     Ionger be accepted. If no registration is available, the dependent must be a spouse to be an eligible dependent.     If you are adding a Bitth/Adopted/Step Child(rent):         Covernment issued Bitth Certificate         (Journet) Carterian Child(rent):         Covernment issued Bitth Certificate         (Journet) Carterian Child(rent):         Covernment issued Bitth Certificate         (Journet) Carterian Coverage. Legal Wards can be covered until the end of the month in which they turn 18 years of         ge. Non-disabled child dependents can be covered until the end of the month in which they turn 18 years of         ge. Non-disabled child dependents when you experience a family status change (i.e., a bitth/adoption,         marringe, diverce, ceath in the family, etc.).                                                                                                    |          |
| Maringe Certificate (government or church issued)         Maringe Certificate (government or church issued)         As of V1/2020, domestic partnerships must be registrered with the state, county, or city, Affidavits of Registrered Domestic Partnership and Proof of Joint Ownership or Federal Tax Returns will no longer be accepted. If no registration is available, the dependent must be a spouse to be an eligible dependent.                 for a soding a Bitrh Adopted/Step Children): <ul> <li>Covernment issued Bitrh Certificate</li> <li>Middwit of Registreed Domestic Partner's Children):             <ul> <li>Covernment issued Bitrh Certificate</li> <li>Middwit of Registreed Domestic Partner's Children):                 <ul> <li>Covernment issued Bitrh Certificate</li> <li>Middwit of Registreed Domestic Partner's Children):                     <ul> <li>Covernment issued Bitrh Certificate</li> <li>Middwit of Registreed Domestic Partner's Children):                              <ul></ul></li></ul></li></ul></li></ul></li></ul>                                                                                                    |          |
| Marriage Certificate (government or church issued)         A karriage Certificate (government or church issued)         A col N/2020, domestic partnerships must be registered with the state, county, or city, Affidavits of Registered Domestic Partnership and Proof of Joint Ownership or Federal Tax Returns will no longer be accessible. If no registration is swallable, the dependent must be a spouse to be an eligible dependent         If you are adding a Birth/Adopted/Step Child(ren):         . Owernment issued Birth Certificate         Marriage Certificate         If you are adding a Legal Ward:         . Obcument issued Birth Certificate         . Marriage Certificate         My be pendents         My pendents         . Owernment issued Birth Certificate         . My our e adding a Legal Ward:         . Obcumentation showing legal custody and a copy of Federal Tax Return         My Dependents         My Dependents         NONE         . NONE         . Update your dependents when you experience a family status change [i.e, a birth/adoption, marriage, dwore, death in the family, etc.).                                                                                                    |          |
| As of W12020, domestic partnerships must be registered with the state, county, or toy, Afridavits of Registered Domestic Partnership and Proof of Joint Ownership or Federal Tax Returns will no longer be accepted. If no registration is available, the dependendent must be a spouse to be an eligible dependent  If you are adding a Birth/Adoteel/Step Childrent:     Sovermment issued Birth Certificate  If you are adding or Domestic Partner's Childrent:     Owerment issued Birth Certificate  If you are adding our Domestic Partner's Childrent:     Owerment issued Birth Certificate  If you are adding your Domestic Partner's Childrent:     Owerment issued Birth Certificate  If you are adding your Domestic Partner's Childrent:     Owerment issued Birth Certificate  If you are adding your Domestic Partner's Childrent:     Operment issued Birth Certificate  If you are adding your Domestic Partner's Childrent:     Operment issued Birth Certificate  If you are adding to the dependents in order for them to be added to coverage. Legal Wards can be covered until the end of the month in which they turn 18 years of age.  My Dependents  NONE  Outcomestic Partner's Childrent is the Birth Setting and Proof eligibility for all dependents in order for them to be added to coverage. Legal Wards can be covered until the end of the month in which they turn 26 years of age.  My Dependents  NONE  Outcomestic Partner's Childrent is the Birth/Addottion.  My Dependents when you experience a family status change [i.e. a birth/Adottion.  Update your dependents when you experience a family status change [i.e. a birth/Adottion.  My Dependent when you experience a family status change [i.e. a birth/Adottion.                                                                                                    |          |
| If you are adding a Birth/Adopted/Step Child(ren):    Covernment issued Birth/Adopted/Step Child(ren):  Covernment issued Birth Certificate  If you are adding your Domestic Partner's Child(ren): Covernment issued Birth Certificate  Addition Certificate  If you are adding a Legal Ward: Covernment issued Birth Certificate  My Dependents  NORE  ONNE  ONNE  Outcometation showing legal custody and a copy of Federal Tax Return  ONNE  Outcometation showing legal custody and a copy of Federal Tax Return  ONNE  Outcometation showing legal custody and a copy of Federal Tax Return  NONE  Outcometation showing legal custody and a copy of Federal Tax Return  NONE  Outcometation showing legal custody and a copy of Federal Tax Return  Outcometation showing legal custody and a copy of Federal Tax Return  NONE  Outcometation showing legal custody and a copy of eligibility for all dependents in order for them to be added to coverage. Legal Wards can be covered until the end of the month in which they turn 18 years of age.  NONE  Outcometation  Outcometation                                                                                                    |          |
|                                                                                                    |          |
| Adoption Certificate  If you are adding your Domestic Partner's Child(ren):     Ourements itsue/Birth Certificate     Affidative of Registered Domestic Partner's Child(ren):     Ourements itsue/Birth Certificate     Affidative of Registered Domestic Partner's Child(ren):     Ourements itsue/Birth Certificate     Affidative of Registered Domestic Partner's Child(ren):     Occumentative adding a Legal Ward:     Occumentative of registered Domestic Partner's Child(ren):     Occumentative of registered Domestic Partner's Child(ren):     Ouremated East Child Rependents of registered Domestic Partner's Child(ren):     Ouremated East Child Rependents when you experience a family status change (i.e., a birth/adoption, marringe, diverse, death in the family, etc.):                                                                                                    |          |
| If you are adding your Domestic Partners's Children;:<br>• Occurrent tissued Birth Certificate<br>• Affidavit of Registered Domestic Partnership and Proof of Joint Ownership or Federal Tax Return<br>If you are adding a Legal Ward:<br>• Documentation showing legal custody and a copy of Federal Tax Return<br>NOTE: You must provide proof of eligibility for all dependents in order for them so be added to coverage. Legal Wards can be covered until the end of the month in which they turn 18 years of<br>age. Non-disable child dependents can be covered until the end of the month in which they turn 25 years of age.<br>My Dependents<br>NONE<br>NONE<br>Done with Dependents when you experience a family status change [i.e., a birth/adoption,<br>marriage, divorce, death in the family, etc.).                                                                                                    |          |
| Covernment Issued Birth Certificate     Affoldwird Feglitated Demotsitie Partnership and Proof of Joint Ownership or Federal Tax Return      Hyou are adding a Legal Ward:     Documentation showing legal custody and a copy of Federal Tax Return  NOTE: Vou muss provide proof of eligibility for all dependents in order for them to be added to coverage. Legal Wards can be covered until the end of the month in which they turn 18 years of     age. Non-disabled child dependents can be covered until the end of the month in which they turn 25 years of age.  NONE                                                                                                    |          |
| If you are adding a Legal Ward:       • Documentation showing legal custody and a copy of Federal Tax Return         NOTE: You must provide proof of eligibility for all dependents in order for them to be added to coverage. Legal Wards can be covered until the end of the month in which they turn 18 years of age.         My Dependents       ADD NEW         NONE       Im DONE WITH DEPENDENT         Update your dependents when you experience a family status change [i.e. a birth/adoption.<br>marriage, divorce, death in the family, etc.).       Im Done With the family status change [i.e. a birth/adoption.                                                                                                    |          |
| If you are adding a Legal Ward:<br>• Documentation showing legal cuttody and a copy of Federal Tax Return<br>NOTE: You must provide proof of eligibility for all dependents in order for them to be added to coverage. Legal Wards can be covered until the end of the month in which they turn 18 years of age.<br>My Dependents ADD NEW<br>NONE ONE ONE ONE ONE ONE ONE ONE ONE ON                                                                                                    |          |
| NOTE: You muse provide proof of eligibility for all dependents in order for them to be added to coverage. Legal Wards can be covered until the end of the month in which they turn 18 years of age.          My Dependents       ADD NEW         NONE       Image: Dependents         NONE       Image: Dependents         Update your dependents when you experience a family status change [i.e., a birth/adoption, marriage, dwore, death in the family, etc.].       Image: Dependent in the family, etc.]                                                                                                    |          |
| NOTE: Tou must provide proof of eligibility for all dependents in order for them to be added to coverage. Legal Wards can be covered until the end of the month in which they turn 18 years of age. Non E Update your dependents when you experience a family status change [i.e., a birth/adoption, marriage, divorce, death in the family, etc.).                                                                                                    |          |
| My Dependents My Dependents NONE  Update your dependents when you experience a family status change [i.e., a birth/adoption, marriage, divorce, death in the family, etc.).                                                                                                    |          |
| O UNCHANCED ELECT  I'M DONE WITH DEPENDEN  I'M DONE WITH DEPENDEN  BACK  marriage, divorce, death in the family, etc.).                                                                                                    |          |
| NONE IM DONE WITH DEPENDEN Update your dependents when you experience a family status change (i.e., a birth/adoption, marriage, divorce, death in the family, etc.).                                                                                                    | CTIONS   |
| Update your dependents when you experience a family status change (i.e., a birth/adoption, marriage, divorce, death in the family, etc.).                                                                                                    | NTS      |
| Update your dependents when you experience a family status change (i.e., a birth/adoption,<br>marriage, divorce, death in the family, etc.).                                                                                                    | K TO PRE |
| marriage, divorce, death in the fathily, etc.).                                                                                                    |          |
|                                                                                                    |          |

## **Select Your Benefits**

Step 4

- Review your 2024 benefit enrollments and costs.
- All current year elections will continue into 2024.
- Select CHANGE if you want to make a change to that benefit plan like choosing a different plan, adding/removing dependents.

#### Select Your Benefits

Scroll to view the benefits that you are eligible for and your current benefit elections. To make changes to your elections, click the CHANGE button, and choose a new plan.

#### Click I'M DONE SELECTING BENEFITS to continue.

REMINDER: If you time out or log out, you can log in later and pick up where you left off. However, your final elections are not recorded/confirmed in the system until you accept them and receive a confirmation number on the confirmation page.

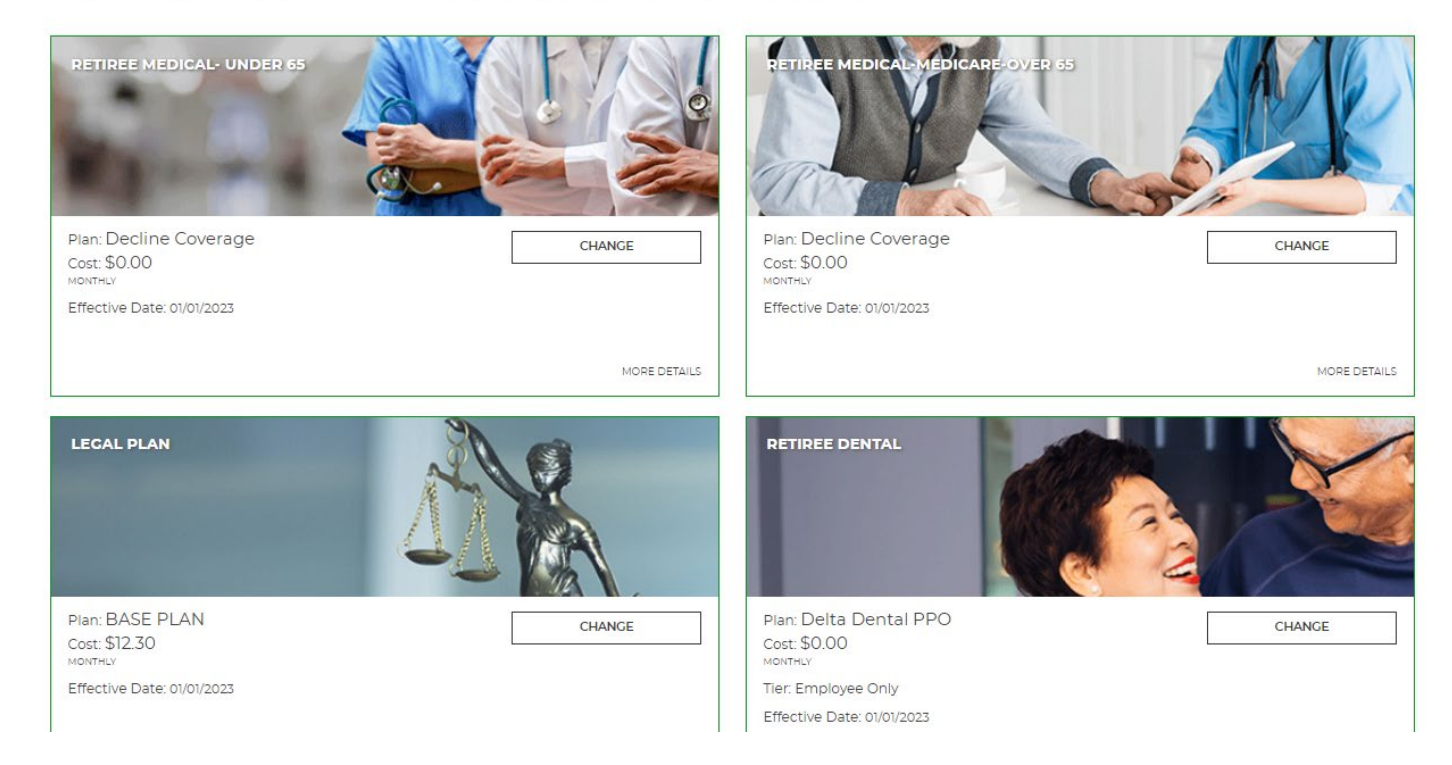

### **EMPYREAN**

YOU HAVE 5 BENEFITS TO REVIEW.

# Changing a Benefit

- When you select CHANGE on the benefit, you'll see options available to you and costs for each type of coverage.
- Check the WAIVE option if you don't want coverage.
- Check the plan option for the plan you want.

Follow the instructions on the screen to continue.

#### Select Your Legal Plan Plan

47

our legal insurance benefit is provided through MetLife. With coverage, you have access to a network of attorneys that can provide you with legal counsel and representation as needed.

Your plan also provides access to standard legal document templates. Coverage can help reduce the costs associated with eligible legal issues such as adoptions, purchasing or selling a home, and will preparation. For detailed information about this plan, please visit the Resource Information page.

Tto enroll, select your plan. Click I'M DONE WITH MY SELECTION at the bottom of this screen.

Review and select your plan

| BASE PLAN                                 | TIER: COVERAGE    |
|-------------------------------------------|-------------------|
|                                           | \$12.30           |
|                                           | YOUR SELECTION    |
|                                           |                   |
| ENHANCED PLAN                             |                   |
|                                           | DC.814<br>Monthly |
|                                           | SELECT            |
| ENHANCED PLAN PLUS PARENTS                | TIER COVERAGE     |
|                                           | \$24.30           |
|                                           | SELECT            |
| Waive Select This Plan To Waive Coverage. | SELECT            |

## Saving a Benefit Plan Election

- When you've updated a benefit, you'll see the green "UPDATED ELECTION" notification on that benefit
- When you're ready, click I'M DONE SELECTING BENEFITS to continue
- Reminder no action is needed on your part unless you want to make change to a benefit OR change your 2024 Legal Plan. Your 2023 enrollments will carry forward into 2024 with the new year pricing.

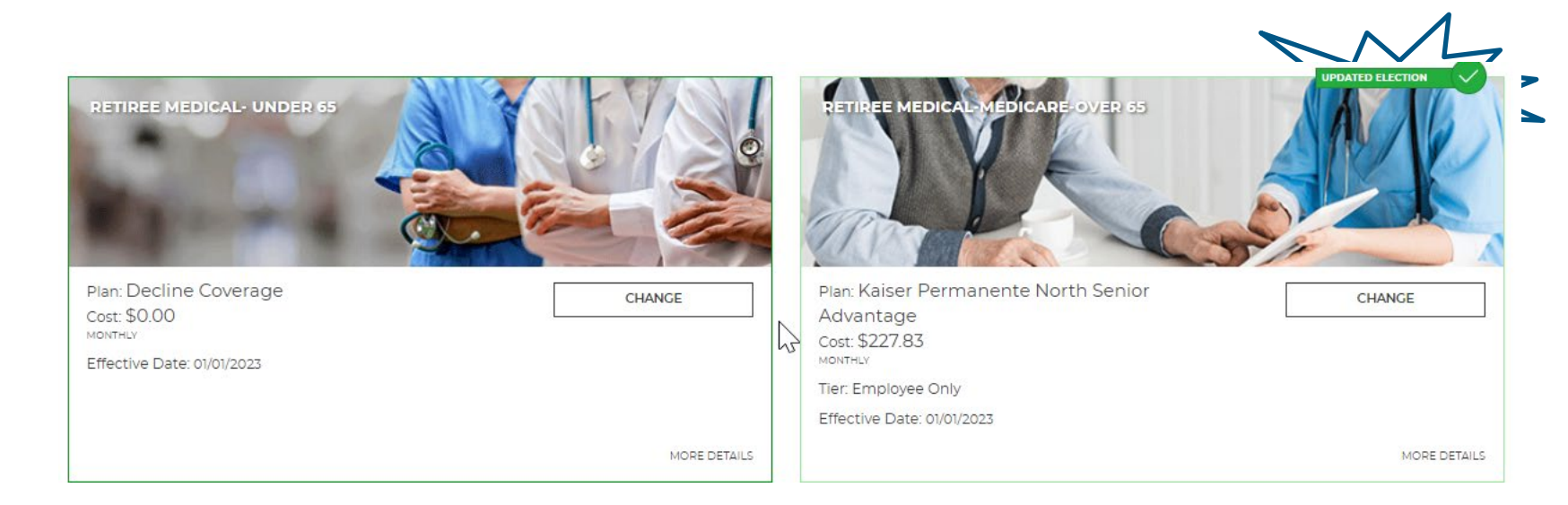

## Enrollment Acknowledgement

### Step 5

- Your progress is saved when you click to continue to the next screen in the enrollment event.
- However, your elections will not be recorded/confirmed in the system until you SAVE them and receive a confirmation number on the confirmation page.
- Click ACCEPT to continue.

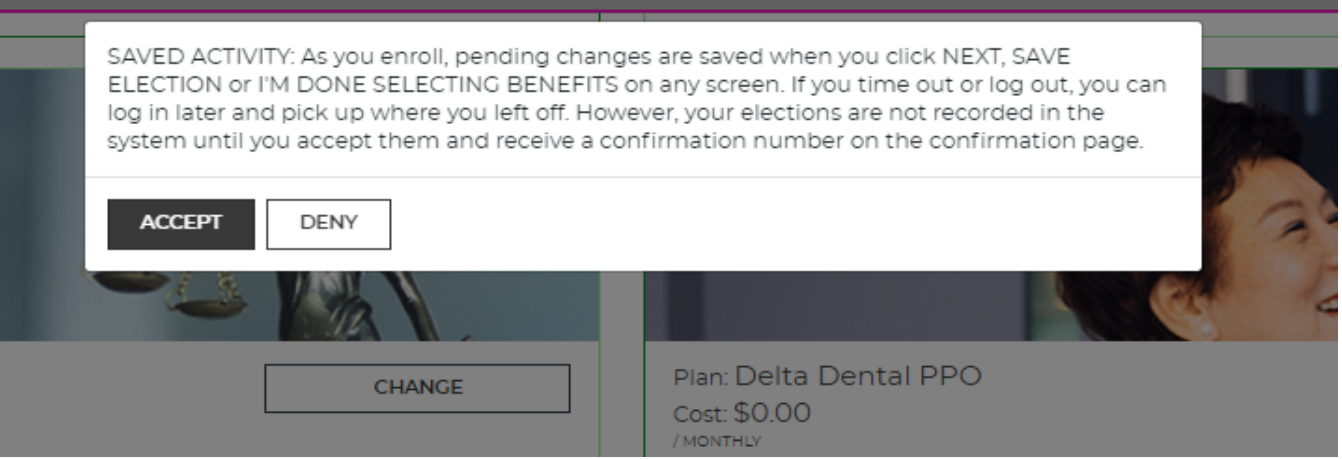

# Verification

Step 6

If additional verification is needed, you'll see a warning on this page. Example – submitting dependent eligibility documentation.

Click I'M READY TO FINALIZE MY ELECTIONS to continue.

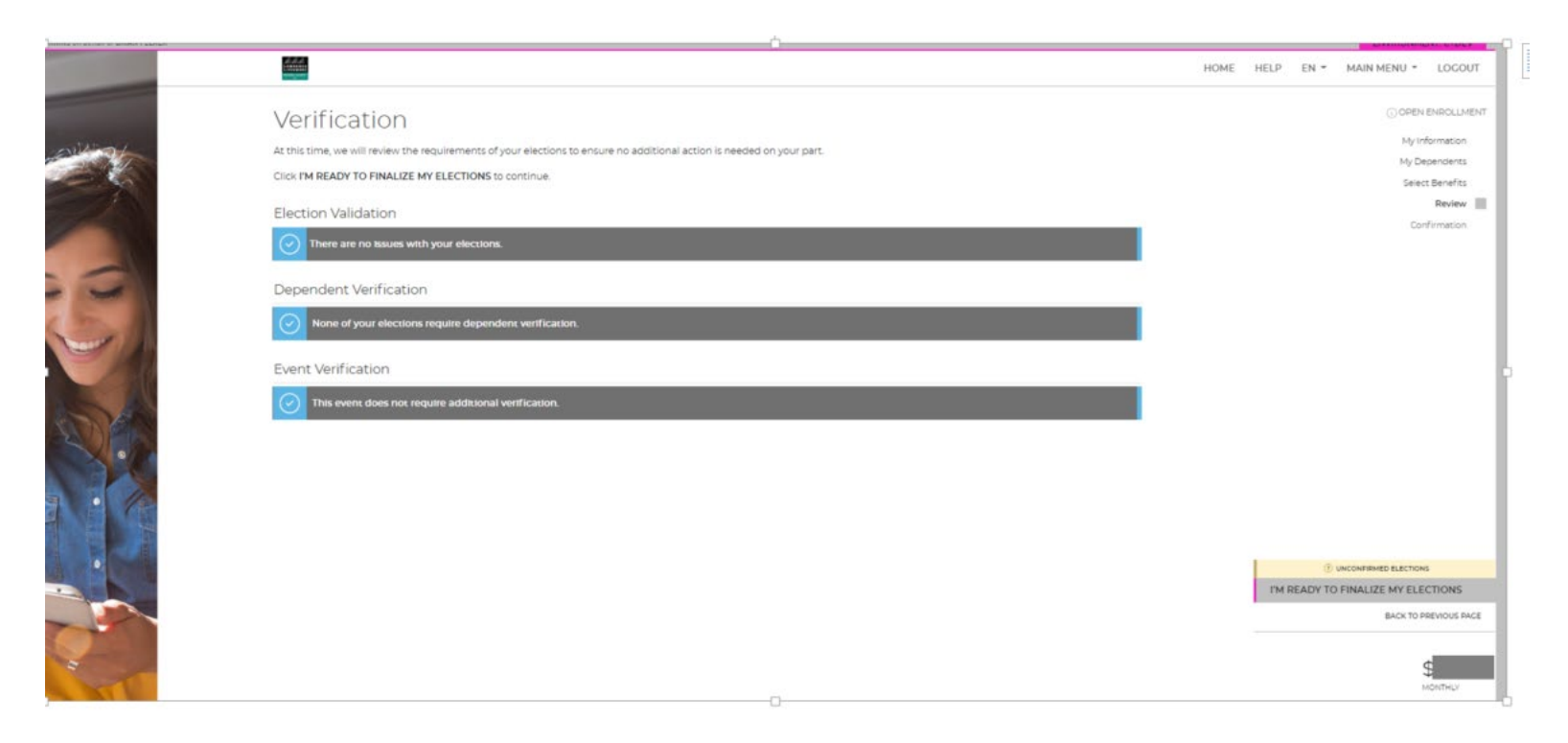

## **Review & Accept Your Elections**

Step 7

Carefully review your cost summary, benefit elections and dependent data for accurate.

Click the pencil icon to make changes.

Click SUBMIT MY ELECTIONS when you are ready to save your 2024 Open Enrollment elections.

- When you click ACCEPT, your elections are recorded/confirmed in the system.
- If you do not click ACCEPT, pending updates/changes will not take effect.

#### **Review Elections**

Please take a moment to review all of your benefit selections to ensure they are correct.

Click the pencil icon below to edit any benefit that you wish to change.

Click SUBMIT MY ELECTIONS to confirm/save your elections.

#### Your Benefit Selections

| Retiree Medical- Under 65   Decline Coverage   Effective 01/01/2023                                                      |                          | Ø |
|----------------------------------------------------------------------------------------------------|--------------------------|---|
|                                                                                                    | \$0.00<br>Monthly Cast   |   |
| Retiree Medical-Medicare-Over 65   Kaiser Permanente North Senior Advantage   Effective 01/01/2023   Tier: Employee Only |                          | Ø |
| DEPENDENTS COVERED<br>None<br>COST BREAKDOWN<br>① Pott-tax Cost: \$227.83                                                | \$227.83<br>Monthly Cost |   |
| Legal Plan   BASE PLAN   Effective 01/01/2023                                                                            |                          | Ø |
| COST BREAKDOWN<br>① Post-tax Cost: \$1230                                                                                | \$12.30<br>Monthly Cast  |   |
| Retiree Dental   Delta Dental PPO   Effective 01/01/2023   Tier: Employee Only                                           |                          | Ø |
| DEPENDENTS COVERED<br>None<br>COST BREAKDOWN<br>EMPLOYER COST: \$49.20                                                   | \$0.00<br>Monthly Cost   |   |
| Retiree Vision   VSP Discount Program   Effective 01/01/2023   Tier: Employee Only                                       |                          | Ø |
| DEPENDENTS COVERED<br>None                                                                                               | \$0.00<br>Monthly Cost   |   |

[Election\_Review\_TextBlock2]

## Confirmation

CONGRATULATIONS! You're Enrolled!

Your 2024 Open Enrollment elections have been confirmed!

You may print/save a confirmation statement by clicking the PRINT icon.

You may change your 2024 Open Enrollment elections anytime between now and November 10<sup>th</sup>.

Paper confirmation statements will be mailed on November 21<sup>st</sup> to anyone that made a change.

You can also take a participant survey here to provide enrollment feedback. We want to hear from you!

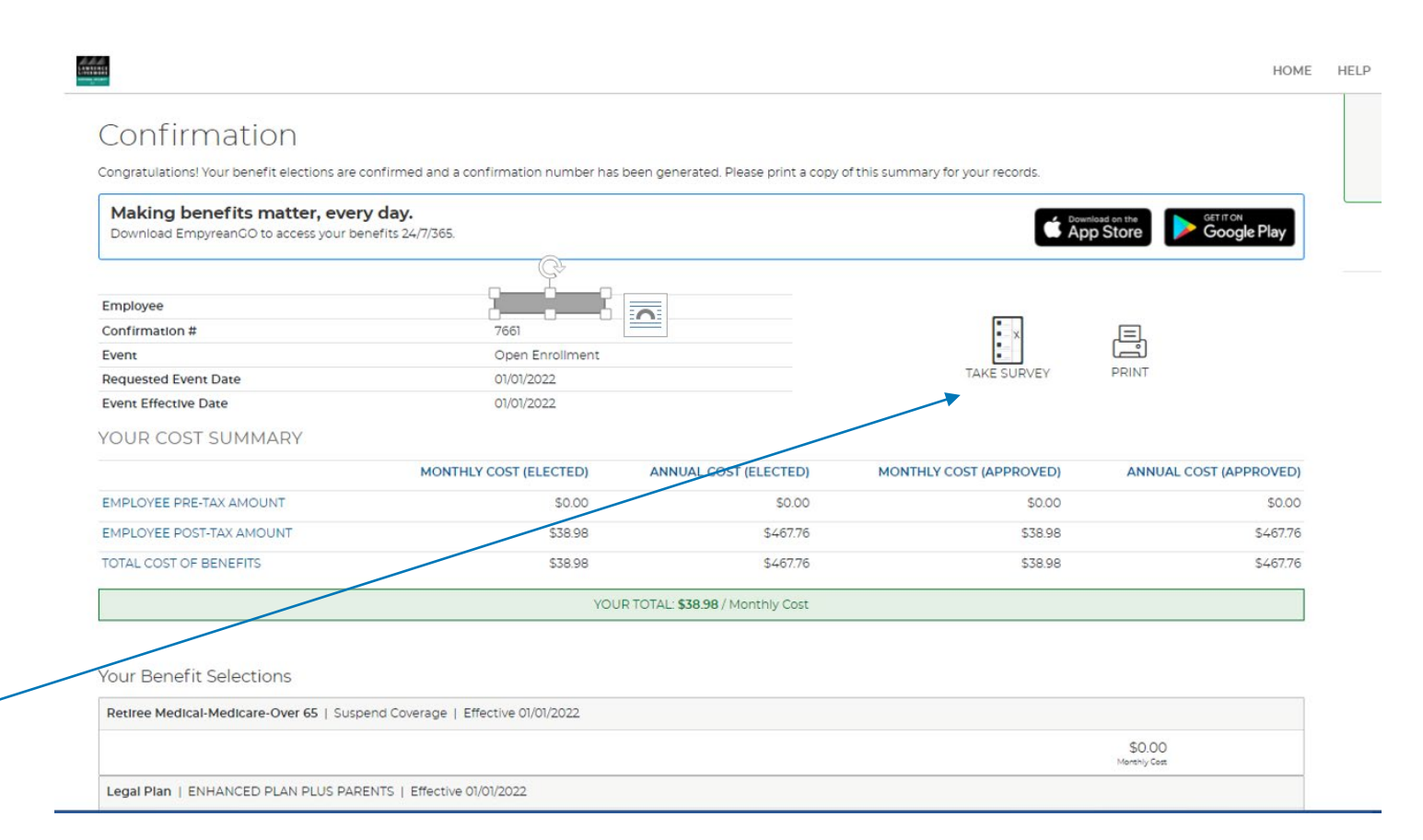

## **Compass Resources & Benefit Contacts**

Information at your fingertips & at the click of a button!

| <ul> <li>My Profile</li> </ul>            | <ul> <li>Knowledge Base</li> </ul> |
|-------------------------------------------|------------------------------------|
| <ul> <li>Benefit Contacts List</li> </ul> |                                    |
| Resource Information                      |                                    |
| Plan Documents                            |                                    |
| Video Library                             |                                    |
| Contact Us                                |                                    |

View the 2024 Retiree Guide, Plan Comparisons, and more!

You can also find important benefit phone numbers and websites

#### Frequently Used Resources

#### 2023 Open Enrollment

OE 2023 Retiree Guide

OE 2023 Retiree Guide Medical Plan Comparison

OE 2023 Retiree Guide Dental Plan Comparison

OE 2023 Retiree Guide Vision Choice Information

### EMPYREAN

MAIN MENU - L

FN -

### **Billing Premiums Payment Reminder!**

1.) If you had Kaiser HRA automatic payments setup in 2023, these WILL roll over automatically into 2024. However, the HRA does not cover ALL annual premium cost for the year. No need to call Kaiser.

2.) You will be responsible for paying any remaining premiums after your HRA funds are used.

The maximum HRA contribution remains the same with a maximum of \$2,450 per year per KPSAenrolled participant. Those eligible for 100% employer subsidy will have a shortfall per person at the end of the year for their premium.

Consider setting up Direct Debit to keep your coverage active & avoid cancellation of coverage. You can set up your direct debit online at <u>www.llnsretireebenefits.com</u> and click Billing Services on the homepage or click Resources Information on the homepage to download the form.

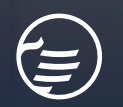

### Next Steps

- ✓ Q&A time Reminder if there are questions specific to a personal situation/retiree then we'll cover those separately in order to protect privacy.
- This recorded presentation will be available on the enrollment site homepage in about a week. You can access it anytime once it's posted.
- ✓ Reminder that Empyrean enrollment ends 11/10/2023!

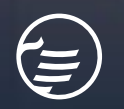

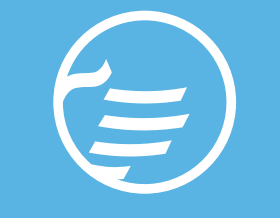

## THANK YOU FOR YOUR TIME TODAY

© 2021 EMPYREAN All Rights Reserved 20